## MINISTERE DE L'ENSEIGNEMENT SUPERIEUR, DE LA RECHERCHE SCIENTIFIQUE ET DE L'INNOVATION

DIRECTION GENERALE DE L'ENSEIGNEMENT SUPERIEUR

 $\star$ 

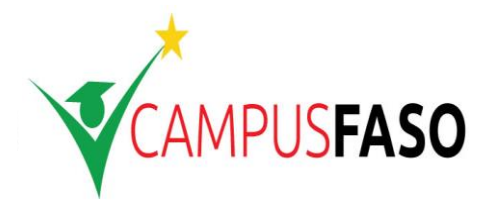

BURKINA FASO

.....

Unité – Progrès – Justice

## Memo sur le processus de paiement des frais d'inscription par OrangeMoney

Après la phase de création de compte et l'orientation sur CampusFaso, intervient le paiement. OrangeMoney est un des partenaires qui permettra aux candidats de s'acquitter des frais d'inscription sur CampusFaso.

Nous décrivons ici le processus nécessaire à l'effectivité de ce payement.

## Descriptif de la procédure

Une fois l'étudiant orienté et la campagne de paiement ouverte, il est invité à aller sur la plateforme et se connecter avec son INE et mot de passe. Tout candidat orienté et connecté verra sur le détail de son dossier un bouton « Payer mes frais d'inscription » qui lui donne accès au formulaire de paiement.

| CAMPUSEASO<br>MINISTERE DE L'ENSEIGNEMENT SUPERIEUR<br>DE LA RECHERCHE SCIENTIFIQUE ET DE L'INNOVATION               |                                                   |  |  |  |  |  |
|----------------------------------------------------------------------------------------------------|---------------------------------------------------|--|--|--|--|--|
| FLASH INFO : Ouverture Officielle de la session de création de compte et dossier d'orientation du 21 Septembre au 14 | 4 Octobre 2018                                    |  |  |  |  |  |
| ACCUEIL MON COMPTE ORIENTÉS MODALITÉS DE PAIEMENT TROUVER UNE FORMATION                                              | FAQ <b>U</b>                                      |  |  |  |  |  |
| DÉTAILS DU DOSSIER   Paiement                                                                                        | MES<br>INFOS<br>Mes informations personnelles     |  |  |  |  |  |
| Mes choix de filières<br>Date limite de paiement :                                                                   | TROUVER UNE<br>FORMATION<br>Trouver une formation |  |  |  |  |  |
| Dimanche 04 Septembre 2018 à minuit                                                                                  |                                                   |  |  |  |  |  |

Sur le formulaire de paiement il y'as les détails sur l'identité du candidat, son choix ainsi que le montant à payer. Pour procéder au payement le candidat devra sélectionner le Moyen de paiement OrangeMoney en cochant le bouton correspondant.

| Identité & Choi | ix |                                                    |   |  |  |
|-----------------|----|----------------------------------------------------|---|--|--|
| Nom             |    | Prénom(s)                                          |   |  |  |
| GAMAE           |    | 7.jamilaton                                        |   |  |  |
| INE             |    | Montant (Frais de scolarité + Frais de traitement) |   |  |  |
| N00051020172    |    | 16500                                              | H |  |  |
| Université UFR  |    | Filière                                            |   |  |  |
| U01-JKZ UFR/LAC |    | ART GESTION ET ADMINISTRATION CULTURELLES (AGAC)   |   |  |  |
| Paiement        |    |                                                    |   |  |  |

Des instructions seront données en bas du formulaire permettant de réaliser le paiement en toute simplicité :

| aiement             |                                                                                                    |
|---------------------|----------------------------------------------------------------------------------------------------|
| électionnez votre m | ioyen de paiement                                                                                                    |
| Orange Money        | O Mobicash                                                                                                    |
| Vous allez recevoi  | <b>t</b> Instructions<br>Saisissez la syntaxe suivante à partir de votre téléphone ayant un compte Orange Money<br><b>*144*4*6*16500#</b> .<br>r un code OTP (6 chiffres) par SMS. Saisissez le numéro de télephone ayant servi à la génération du code, ainsi que le code OTP<br>reçu dans les champs indiqués ci-dessous puis validez pour effectuer le paiement. |
| N° de téléphone a   | yant généré le code Code OTP (6 chiffres)                                                                                                    |
| ranchises univer    | sitaires                                                                                                    |
| ▲ Veille            | ez lire les conditions suivantes et les accepter en cochant les cases correspondantes avant de proceder au paiement.<br>A Cette étape est obligatoire pour acceder au formulaire de paiement.                                                                                                    |
| J'accepte par c     | e paiement me conformer aux franchises universitaires de mon établissement d'accueil                                                                                                    |
| Le paiement de      | s frais d'inscription constitue une preuve de la validation de mon programme d'étude                                                                                                    |

Comme on peut le constater, le candidat devra avec un numéro Orange muni d'un compte OrangeMoney composer la syntaxe \*144\*4\*6\***montant#**. La composition de cette syntaxe permet de recevoir sur son téléphone un code OTP de 6 chiffres qui doit servir à effectuer le paiement. La génération du code OTP n'est pas facturé, mais le candidat devra disposer du montant nécessaire au paiement avant de pouvoir générer le code OTP correspondant. La facturation du montant de paiement ne se fera qu'après la validation du code OTP sur la plateforme. Aussi il est à noter que la durée de validité du code OTP est de **30 minutes**. Passé les 30 minutes, le candidat devra régénérer un nouveau OTP, **Ia génération de celle-ci n'entrainant aucun frais**.

Le numéro de téléphone ayant servi à générer le code OTP ainsi que le code OTP reçu devront être renseignés dans les champs de saisi concernés.

Avant de valider le paiement, le candidat devra accepter les conditions d'accès à l'université postulé en cochant les cases correspondantes en bas de formulaire.

| Orange Money 🛛 Mobicash                                                                                                    |                                                                                                    |
|----------------------------------------------------------------------------------------------------|----------------------------------------------------------------------------------------------------|
| Saisissaz la su                                                                                                    | <b>r</b> ⊲ Instructions                                                                                                    |
| Saisissez la sy                                                                                                    | *144*4*6*16500#.                                                                                                    |
| Vous allez recevoir un code OTP (6 chiffres<br>reçu dans le                                                                                                    | ) par SMS. Saisissez le numéro de télephone ayant servi à la génération du code, ainsi que le code OT<br>es champs indiqués ci-dessous puis validez pour effectuer le paiement.                                                                                                    |
| de téléphone ayant généré le code                                                                                                    | Code OTP (6 chiffres)                                                                                                    |
| 54571294                                                                                                    | 988938                                                                                                    |
|                                                                                                    |                                                                                                    |
|                                                                                                    |                                                                                                    |
|                                                                                                    |                                                                                                    |
|                                                                                                    |                                                                                                    |
|                                                                                                    |                                                                                                    |
|                                                                                                    |                                                                                                    |
| chises universitaires                                                                                                    |                                                                                                    |
| chises universitaires                                                                                                    |                                                                                                    |
| Ichises universitaires                                                                                                    | antes et les accepter en cochant les cases correspondantes avant de proceder au paiement.                                                                                                    |
| A Veillez lire les conditions suiva<br>Ce                                                                                                    | antes et les accepter en cochant les cases correspondantes avant de proceder au paiement.<br>tte étape est obligatoire pour acceder au formulaire de paiement.                                                                                                    |
| chises universitaires<br>A Veillez lire les conditions suiv.<br>A Ce                                                                                           | antes et les accepter en cochant les cases correspondantes avant de proceder au paiement.<br>tte étape est obligatoire pour acceder au formulaire de paiement.                                                                                                    |
| chises universitaires<br>▲ Veillez lire les conditions suiv<br>▲ Ce<br>J'accepte par ce paiement me confor                                                     | antes et les accepter en cochant les cases correspondantes avant de proceder au palement.<br>tte étape est obligatoire pour acceder au formulaire de palement.<br>mer aux franchises universitaires de mon établissement d'accueil                                                                   |
| I <b>chises universitaires</b><br>▲ Veillez lire les conditions suive<br>▲ Ce<br>J'accepte par ce paiement me confor<br>Le paiement des frais d'inscription co | antes et les accepter en cochant les cases correspondantes avant de proceder au paiement.<br>tte étape est obligatoire pour acceder au formulaire de paiement.<br>rmer aux franchises universitaires de mon établissement d'accueil<br>onstitue une preuve de la validation de mon programme d'étude |
| chises universitaires<br>Veillez lire les conditions suiv<br>Ce<br>J'accepte par ce paiement me confor<br>Le paiement des frais d'inscription co               | antes et les accepter en cochant les cases correspondantes avant de proceder au paiement.<br>tte étape est obligatoire pour acceder au formulaire de paiement.<br>rmer aux franchises universitaires de mon établissement d'accueil<br>onstitue une preuve de la validation de mon programme d'étude |
| Ichises universitaires<br>Veillez lire les conditions suive<br>Ce<br>J'accepte par ce paiement me confor<br>Le paiement des frais d'inscription co             | antes et les accepter en cochant les cases correspondantes avant de proceder au paiement.<br>tte étape est obligatoire pour acceder au formulaire de paiement.<br>rmer aux franchises universitaires de mon établissement d'accueil<br>onstitue une preuve de la validation de mon programme d'étude |

Une fois validé, si les données saisies sont valides, le candidat reçoit un email qui lui notifie la prise en compte de son paiement avec en fichier joint la quittance de paiement.

Aussi sur la plateforme, le candidat est automatiquement redirigé vers la page de détail de son dossier, et un texte lui confirme son paiement. Sur le détail du dossier la mention « payé le » suivi de la date du paiement est mentionné et en bas de page se trouve la quittance téléchargeable (la même quittance envoyée par mail).

| CCUEIL<br>Votre paien | MON COMPTE ORIENTÉS                                                    | MODALITÉS DE PAIE | MENT TR              | DUVER UNE FORM<br>trouve en telecharg | ATION FAQ | ው                           |
|-----------------------|------------------------------------------------------------------------|-------------------|----------------------|---------------------------------------|-----------|-----------------------------|
| DÉTAIL                | S DU DOSSIER                                                           |                   |                      |                                       |           | MES<br>INFOS                |
| Mes cho               | pix de filières                                                        |                   |                      |                                       |           | Mee (nformer) wie berdonne) |
|                       | Payé le : 26/                                                          | 10/2018, 06:0     | 0:05                 | •                                     |           |                             |
| Ordre                 | Filière                                                                | Reten             | u(e) Moyen<br>ou cun | ne. Validation                        |           | TROUVER UNE<br>FORMATION    |
|                       |                                                                        |                   |                      |                                       |           |                             |
| 5                     | [UO1-JKZ/UFR/LAC]<br>GESTION ET<br>ADMINISTRATION<br>CULTURELLES ( AGA | - ART Ou          | ii 13.91             | 67 🔽                                  |           |                             |
| 6                     | [UO2/UFR/SJP] - Dro                                                    | oit No            | n 13.91              | 67                                    |           |                             |
|                       |                                                                        |                   |                      |                                       |           |                             |
|                       |                                                                        |                   |                      |                                       |           |                             |
|                       |                                                                        |                   |                      |                                       |           |                             |

La quittance de paiement indique le numéro de la transaction mais aussi l'opérateur de paiement.

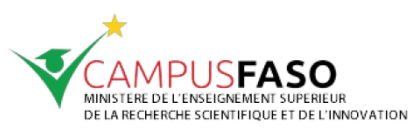

lundi 22 octobre 2018

## **QUITTANCE N°00001020172**

| Reçu de Mme/Mlle :<br>Adresse :<br>Montant payé :              | ՅAN/ C Ljarrilateu<br>Ouagadougou centre urbain 08 / +22સ્∀71ક151ઇ / +22ક¥516191૨<br>16 500 FCFA |                    |                      |  |  |  |
|----------------------------------------------------------------|--------------------------------------------------------------------------------------------------|--------------------|----------------------|--|--|--|
| Opérateur :                                                    | OrangeMoney                                                                                      | Transaction N° :   | OM181022.0949.C00067 |  |  |  |
| En lettres :                                                   | seize mille cinq cents Francs CFA                                                                |                    |                      |  |  |  |
| En règlement des frais d<br>Université :<br>UFR :<br>Filière : | d'inscription<br>UO1-JKZ<br>UFR/LAC<br>ART GESTION ET ADI                                        | MINISTRATION CULTU | RELLES ( AGAC)       |  |  |  |